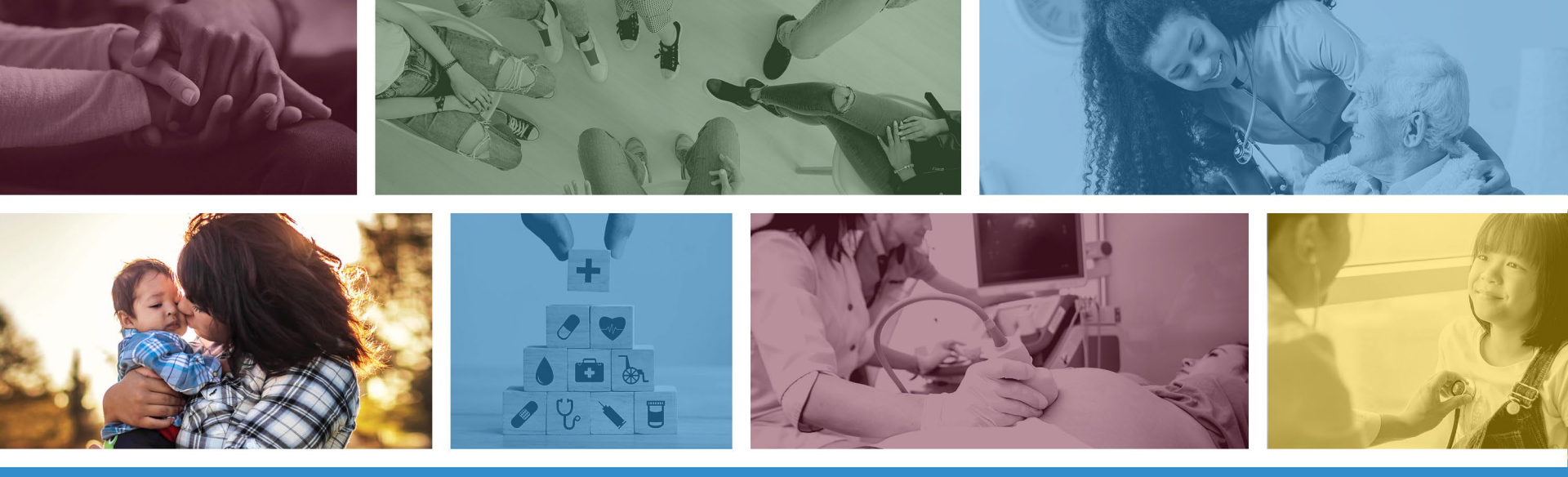

#### How to Submit a Dental Claim Using the AHCCCS Online Provider Portal

DFSM Provider Training Team July 2023

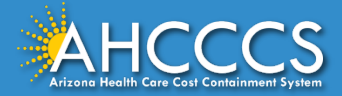

### About this Course

Please note that these materials are designed for Fee-for-Service programs, including the American Indian Health Program (AIHP), Tribal Regional Behavioral Health Authorities (TRBHAs), and Tribal Arizona Long Term Care Services (ALTCS).

This training presentation will cover how to submit a Dental (ADA 2012) Claim using the AHCCCS Online Provider Portal.

If you have any questions about this presentation, please email the providertrainingffs@azahcccs.gov

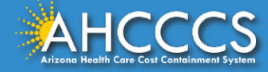

## **AHCCCS Online Provider Portal**

The AHCCCS Online Provider Portal can be used for:

- Checking Member Eligibility and Enrollment
- Claim Submission, Replacements and Voids
- Checking a Claim Status
- Submitting a Prior Authorization (PA) Request and Checking a PA Status

We highly recommend using the AHCCCS Online Provider Portal for the fastest service.

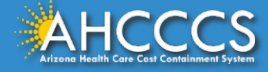

## **AHCCCS Online Provider Portal**

Providers typically register after they have received approval as an AHCCCS registered provider.

Providers <u>must</u> have a valid Username and Password to use the portal.

To create an account and begin using AHCCCS Online providers must go to the following web address and follow the instructions provided on the website:

• <u>https://azweb.statemedicaid.us/Account/Login.aspx?ReturnUrl=%2f</u>

There is no charge for creating an account and there is no transaction charge.

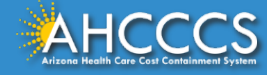

## Master Account Holder

When a newly registered provider registers with AHCCCS Online for the first time <u>the user must request designation as the master</u> <u>account holder</u>.

**Note:** The master account holder is typically the first employee or agent to register an account from that provider.

However, another user can be designated as the master account holder at the provider's request.

There can be multiple master account holders.

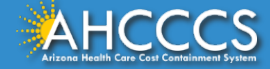

## Master Account Holder

Once the master account holder's account has been "registered", the following things occur:

- 1. AHCCCS sends the master account holder a temporary password.
- 2. The master account holder logs into the AHCCCS Online Provider Portal with that temporary password, and they change it to a new password.
- 3. After the master account holder is set up, other employees and agents of the newly registered provider (such as a biller) may then register for an account on AHCCCS Online.
- 4. At that point, *it will be the master account holder's responsibility to change that user's account settings to ensure they have been granted the appropriate access* to the subsystems that are directly related to that user's specific employment related duties.

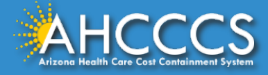

## Master Account Holder

The Master Account Holder is responsible for granting *other users within their office/hospital/clinic/provider organization* their user permissions within the AHCCCS Online Provider Portal.

Please note, that if a Master Account Holder *leaves* an organization (changes jobs, retires, resigns, etc.) that a *new* Master Account Holder needs to be designated.

• If this is not done, then new users will not have the settings they need to submit claims, prior authorizations, check eligibility status, etc.

Please keep your login information safe and remember account information may not be shared. <u>https://azweb.statemedicaid.us</u>

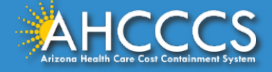

# Dental (ADA 2012) Claim Forms

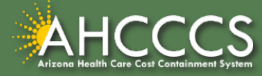

# **General Billing Information**

- **Claim Form:** ADA 2012 Claim Form (Dental)
- Diagnosis Code: ICD-10
- **CDT Codes:** Enter the appropriate procedure code from the CDT-4 Manual.
- For detailed, step-by-step instructions on how to fill out the paper ADA 2012 Claim Form please visit Chapter ,7 of the FFS Provider Billing Manual at:
  - <u>https://www.azahcccs.gov/PlansProviders/Downloads/FFSProviderManu</u> <u>al/FFS\_Chap07.pdf</u>

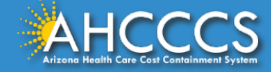

# The AHCCCS Online Provider Portal How to Submit Claims

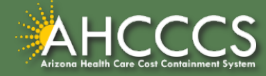

## **AHCCCS** Online

From the <u>www.azahcccs.gov</u> website click on plans and providers from the toolbar, once the drop down appears click one <u>AHCCCS Online</u>. This link will take you to the AHCCCS Online Provider Portal.

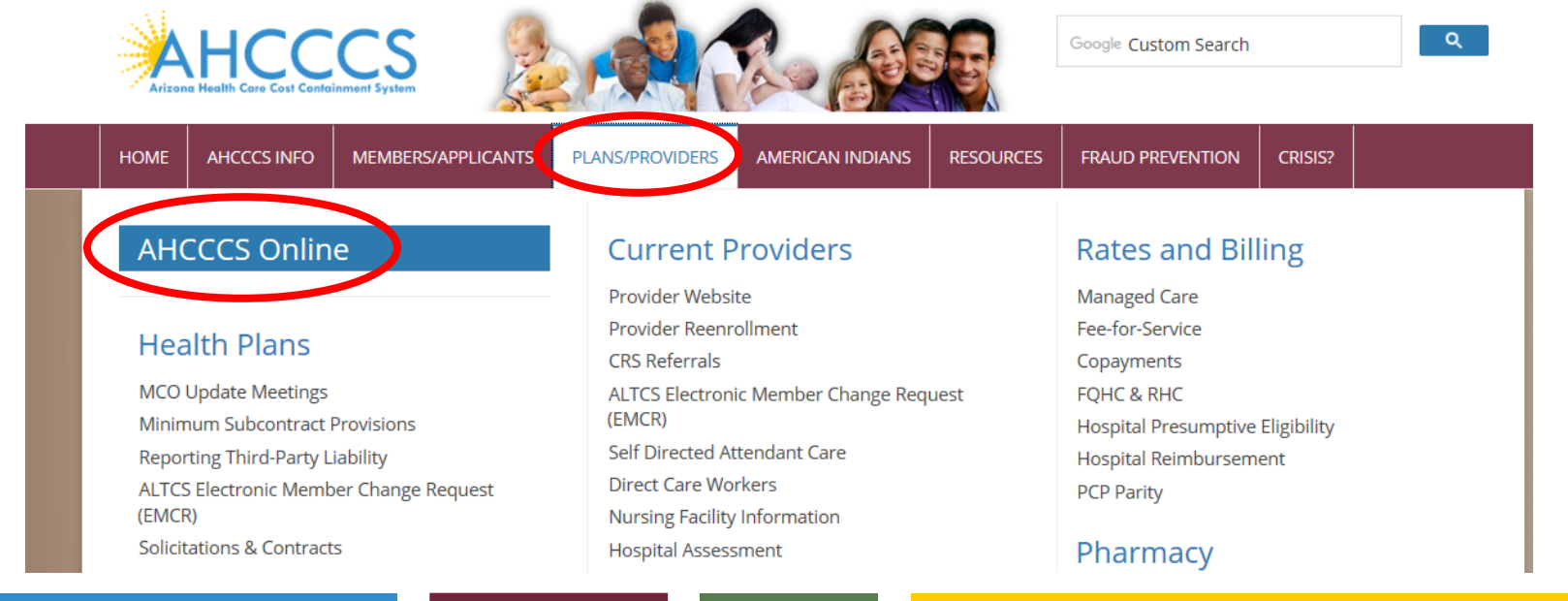

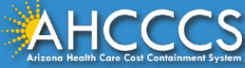

### **AHCCCS** Online

#### FAQ | Terms Of Use | LogIn |

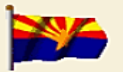

Arizona Health Care Cost Containment System Our first care is your health care

#### New Account

Register for an AHCCCS Online account.

To learn more about AHCCCS Online, Click Here

#### Hospital Assessment

View Hospital Assessment Invoice

Make a Hospital Assessment Payment

Health Plan Links

View Health Plan Links

Thank you for visiting AHCCCS Online. In order to use the site, you must have an active account. Please login or register a new account. For questions, please contact our Customer Support Center at (602) 417-4451.

#### **\*\* ATTENTION - SHARING ACCOUNTS IS PROHIBITED! \*\***

Please remember that sharing account logins is prohibited and violates the AHCCCS User Acceptance Agreement. You should NOT share your user name and password with any other individuals. Each user must have their own web account. Access to the website can be terminated if the Terms of Use are violated.

TRBHA MEMBER TRANSPORT Effective 01/01/2017, Non IHS/638 NEMT providers transporting TRBHA members over 100 miles, one way or round trip, must receive prior authorization for the transport. Behavioral health transports must be to and from a covered behavioral health service. Prior Authorization requests:

- 1. Must be submitted prior to service delivery in order to be considered timely.
- Must contain a valid behavioral health diagnosis.

ATTENTION! For information regarding the Coronavirus, please refer to the AHCCCS COVID-19 website for ADHS and CDC resources and AHCCCS Frequently Asked Questions.

Attention Providers: The US Dept. of Health and Human Services made additional *COVID-19 funding available to Medicaid providers*. Apply by July 20, 2020.

#### AHCCCS Online User Manuals

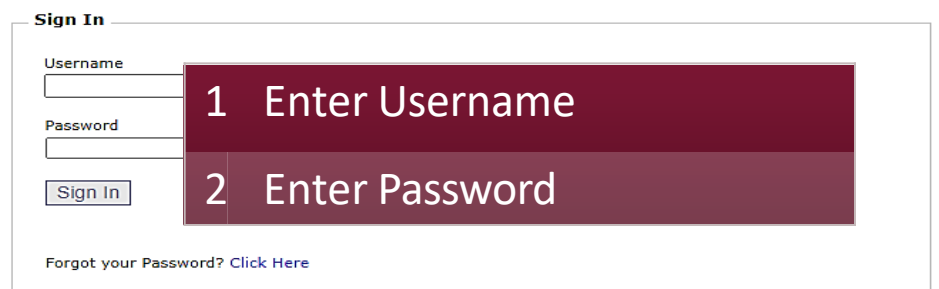

 Passwords are case-sensitive. After 3 failed attempts, within 15 minutes, your account will be locked out, and you will either need to contact your Master Account holder to unlock your account or use the Password Recovery feature.

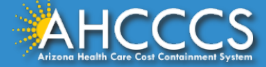

## Main Page

#### On the left-hand side of the page select "Claim Submission".

| Main   FAQ   Terms Of Use   Log( | Dut                                                                                                    |
|----------------------------------|----------------------------------------------------------------------------------------------------|
|                                  | Main Page                                                                                                    |
| Menu                             |                                                                                                    |
| AIMH Services Program            | A For security purposes, your session will be logged out after 15 minutes of inactivity.                                                                                                    |
| Claim Status                     | AHCCCS Online is an AHCCCS website designed for registered providers.<br>It offers the convenience and efficiency of several online services.                                                                                                    |
| Claims Submission                |                                                                                                    |
|                                  | AIMH SERVICES PROGRAM                                                                                                    |
| Member Verification              | Pending SPA approval by CMS, AHCCCS proposes to offer services that support an American Indian Medical Home Program, including Primary Care Case<br>Management (PCCM), diabetes education, care coordination, and promoting participation in the state Health Information Exchange, to AHCCCS AI/AN members                   |
| Newborn Notification             | who are enrolled in AIHP. AIMH PCCMs will be charged with addressing health disparities between American Indians and other populations in Arizona, specifically                                                                                                    |
| Prior Authorization Inquiry      | by enhancing case management and care coordination. AHCCCS registered 1HS/638 facilities who meet AIMH registration criteria will be eligible for prospective<br>per member per month payments based on the services and activities they are providing to empaneled members. For further details on the program, please click |
| Prior Authorization Submission   | on AIMH Home.                                                                                                    |
| Provider Verification            | CLAIM STATUS                                                                                                    |
| Targeted Investments Program     | Claim Status allows providers to check the status of Fee-For-Service claims submitted to AHCCCS. If a recipient is enrolled in a capitated Health Plan, the Health<br>Plan must be contacted for claim inquiries.                                                                                                    |
| Members Supplemental Data        | For a listing of the Health Plan contact information, please click on Health Plan Listing.                                                                                                    |
|                                  | CLAIM SUBMISSION                                                                                                    |
| Support and Manuals              | Claim Submission allows providers to submit Professional, Dental and Institutional claims to AHCCCS for nightly processing. Claims submitted prior to 4:00 PM                                                                                                    |
| AHCCCS Online User Manuals       | viewed online by searching for the claim by submission date. Average processing time may take 24-72 hours, depending on the number of claims processed and<br>the time of the submission.                                                                                                    |
|                                  |                                                                                                    |

### **Claim Submission Screen**

- Under "enter new claim", click on the drop down and select Dental
- Click "Go"

#### Claim Submission

Claims submitted to AHCCCS prior to 4:00 PM, Monday through Friday, will be processed within 24 to 48 hours. Once the claim has been sent for processing, it can no longer be modified via the web. After the processing deadline, corrections will need to be submitted as a **Replacement** or **Void**. The claim will not be accepted if any required data elements are missing. The claim will also be rejected if the recipient is not eligible for coverage at the time the service is rendered. Claims will be processed under the following Identification Number (Non-Person Entity):

Payer/Receiver Electronic Transmitter Identification Number: 866004791

NOTE: You cannot view the processing status of claims submitted by other users.

| Enter New Claim              |                              |            |  |  |  |  |  |  |  |  |
|------------------------------|------------------------------|------------|--|--|--|--|--|--|--|--|
| Type of Claim: Dental        | Go                           | Click "Go" |  |  |  |  |  |  |  |  |
| View Claim Processing Status | View Claim Processing Status |            |  |  |  |  |  |  |  |  |
| Submission Date(s): -        | Go                           |            |  |  |  |  |  |  |  |  |

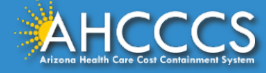

## Submitter Tab

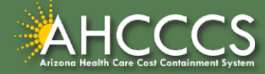

### Submitter Screen

Dental Claim Submission \* Indicates a required Providers Patient/Subscriber Other Payer Attachments Tooth Status Claim Information Service Lines Submitter Submitter Organization Name: NEMT TEST Electronic Transmitter ID Number: 99222 Verify that the Information Contact Name: Test 7 Information Contact Telephone Number: 602-555-5555 information is correct Submit Cancel Save

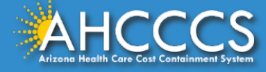

## Billing Provider Tab

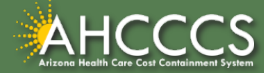

# Billing Provider Tab

- This is where you will enter the provider or group billing information.
  - In the Tax ID field enter the Billing Provider's Tax ID, if a group is billing enter the Group Biller Tax ID number.
- Providers with a valid NPI, will leave the provider commercial number field blank. They will then enter the 10-digit NPI in the CMMS National Provider ID field and click find.
- **Providers who do not have a valid NPI** will use the 6 digit AHCCCS Provider ID in the **Provider Commercial Number field**.

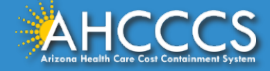

## **Billing Provider Tab**

#### **Dental Claim Submission**

Helj \* Indicates a required field

| Submitter        | Providers          | Patient/Subscriber | Other Payer        | Attachments        | Tooth Status  | Claim Information | Service Lines        |                                        |
|------------------|--------------------|--------------------|--------------------|--------------------|---------------|-------------------|----------------------|----------------------------------------|
| Billing Provider | Rendering Provider | Referring Provider | Service Facility   |                    |               |                   |                      |                                        |
|                  |                    |                    |                    | Billing I          | Provider      |                   |                      |                                        |
|                  |                    |                    |                    | * Tax ID:          | 12345678 🔘    | SSN ® EIN         |                      |                                        |
|                  |                    |                    | Provider Co        | mmercial Number:   |               |                   |                      |                                        |
|                  |                    |                    | * CMMS National    | Provider ID (NPI): | Group NPI     | Find              |                      |                                        |
|                  |                    |                    |                    | * Entity Type:     | Person O Non- | Person Entity     |                      |                                        |
|                  |                    | ** H               | ealth Care Provide | r Taxonomy Code:   |               |                   |                      |                                        |
|                  |                    |                    |                    | Provider Name:     |               |                   |                      |                                        |
|                  |                    |                    | Informat           | ion Contact Name:  |               |                   |                      |                                        |
|                  |                    | Info               | rmation Contact T  | elephone Number:   |               |                   |                      |                                        |
|                  |                    |                    | Service Loca       | tor Code/Address:  |               |                   |                      |                                        |
|                  |                    |                    | * Pay-To Loca      | tor Code/Address:  |               |                   |                      |                                        |
|                  |                    |                    |                    |                    |               | ** Requir         | ed ONLY when Billing | and Rendering providers are different. |

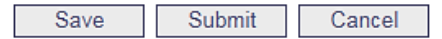

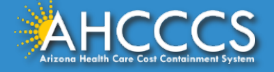

## Tax ID Field

#### **Dental Claim Submission**

Help

\* Indicates a required field.

| Submitter        | Providers          | Patient/Subscriber | Other Payer       | Attachments     | Tooth Status                         | Claim Information | Service Lines |  |
|------------------|--------------------|--------------------|-------------------|-----------------|--------------------------------------|-------------------|---------------|--|
| Billing Provider | Rendering Provider | Referring Provider | Service Facility  |                 |                                      |                   |               |  |
|                  |                    |                    | Billing           | Provider        |                                      |                   |               |  |
|                  |                    |                    | * Tax ID          | : 123456789     | SSN © EIN                            |                   |               |  |
|                  |                    | Provider Co        | ommercial Number  | : 007835        |                                      | Entor the Q       | ligit TAY ID  |  |
|                  |                    | * CMMS National    | Provider ID (NPI) | :               | Find                                 |                   |               |  |
|                  |                    |                    | * Entity Type     | : 🔿 Person 🖲 No | n-Person Entity                      | number and        | click on EIN  |  |
|                  |                    | Health Care Provid | er Taxonomy Code  | :               |                                      |                   |               |  |
|                  |                    |                    | Provider Name     | :               |                                      |                   |               |  |
|                  | _                  | Informa            | tion Contact Name | :               |                                      |                   |               |  |
|                  | 11                 | nformation Contact | lelephone Number  | : 60241//000    |                                      |                   |               |  |
|                  |                    | Service Loca       | ator Code/Address | : 01 🗸          | 701 E JEFFERSON<br>PHOENIX, AZ 85034 |                   |               |  |
|                  |                    | * Pay-To Loca      | ator Code/Address | : 01 🗸          | 701 E JEFFERSON<br>PHOENIX, AZ 85034 |                   |               |  |

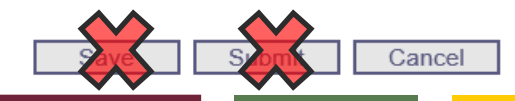

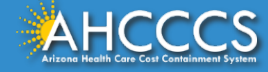

## NPI or AHCCCS ID

#### Dental Claim Submission

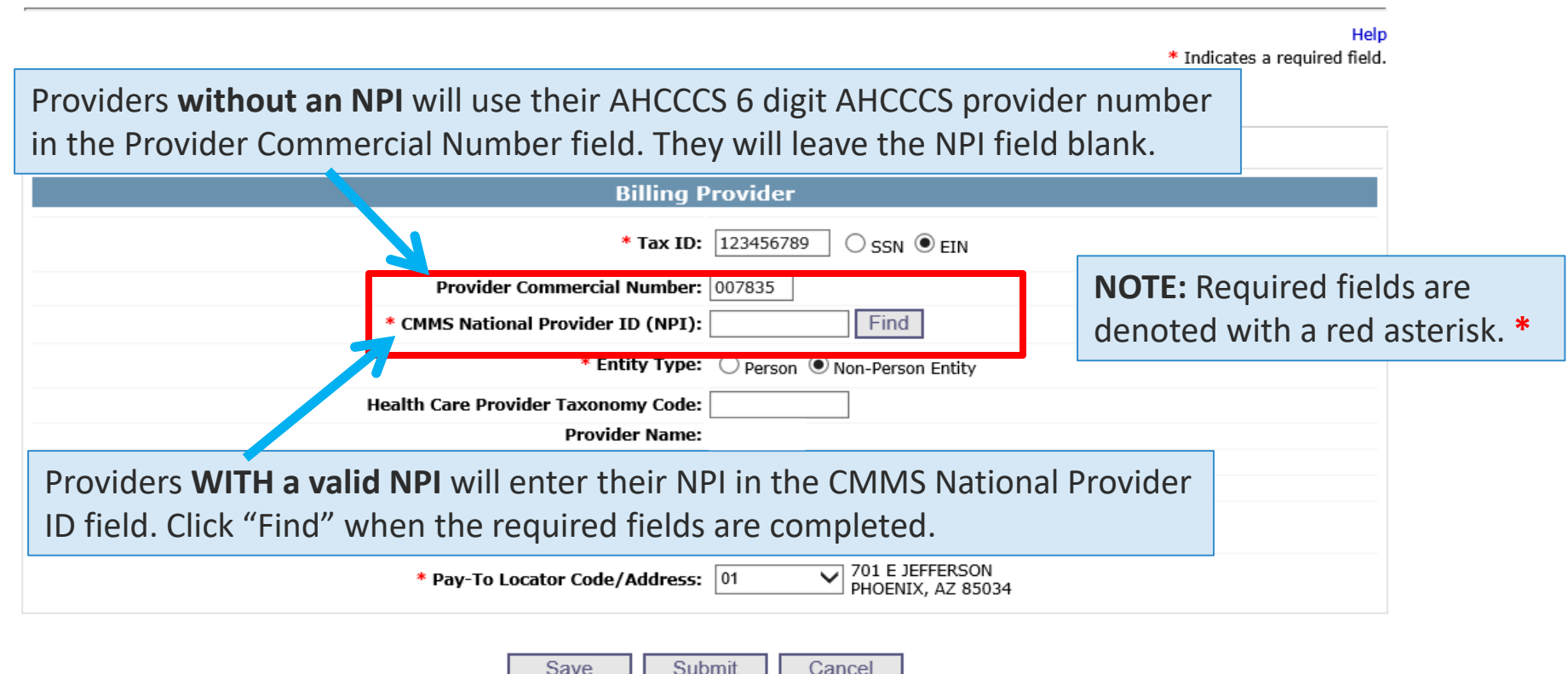

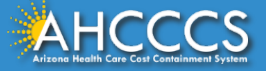

## Entity Type Qualifier

#### Click your Entity Type: Person or Non-Person

| Submitter        | Providers                                                                                                    | Patient/Subscriber | Other Payer                                                                      | Attachments | Tooth Status                       | Claim Infor | mation | Service Lines |         |
|------------------|----------------------------------------------------------------------------------------------------|--------------------|----------------------------------------------------------------------------------|-------------|------------------------------------|-------------|--------|---------------|---------|
| Billing Provider | Rendering Provider                                                                                                    | Referring Provider | Service Facility<br>Billin                                                       | g Provider  |                                    |             |        | _             |         |
|                  |                                                                                                    |                    | <ul><li>Entity Type</li><li>Click Person, if the II</li></ul>                    |             |                                    |             |        |               |         |
|                  |                                                                                                    | r<br>p<br>• (      | <ul><li>number comes up as<br/>person's name.</li><li>Click Non-Person</li></ul> |             |                                    |             |        |               |         |
|                  | Information Contact Name:<br>Information Contact Telephone Number: 6024177000<br>Service Locator Code/Address: 01 701 E JEFFERSON<br>PHOENIX, AZ 85034 |                    |                                                                                  |             |                                    |             |        |               | D comes |
|                  |                                                                                                    | * Pay-To Lo        | cator Code/Addre                                                                 | ss: 01 🗸    | 701 E JEFFERSON<br>PHOENIX, AZ 850 | 34          | r      | name.         |         |

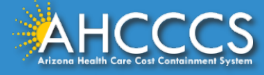

## Pay-To-Locator/Address

| Submitter        | Providers          | Patient/Subscriber | Other Payer      | Attachments | Tooth Status | Claim Information | Service Lines |
|------------------|--------------------|--------------------|------------------|-------------|--------------|-------------------|---------------|
| Billing Provider | Rendering Provider | Referring Provider | Service Facility |             |              |                   |               |
|                  |                    |                    | Billing I        | Provider    |              |                   |               |

Selecting locator code is **required** for the "Service Locator Code/Address" and the "Pay-To Locator Code/Address" Fields.

The locator code determines the address to which payment is sent. The Remittance Advice will be mailed to the provider's pay-to address if the provider is not set up for electronic remittance advices.

| Billing Pr                              | ovider                                   |
|-----------------------------------------|------------------------------------------|
| * Tax ID:                               | 123456789 O SSN O EIN                    |
| Provider Commercial Number:             | 007835                                   |
| * CMMS National Provider ID (NPI):      | Find                                     |
| * Entity Type:                          | ○ Person                                 |
| Health Care Provider Taxonomy Code:     |                                          |
| Provider Name:                          |                                          |
| Information Contact Name:               |                                          |
| Information Contact Telephone Number: 6 | 024177000                                |
| Service Locator Code/Address:           | 01 701 E JEFFERSON<br>PHOENIX, AZ 85034  |
| * Pay-To Locator Code/Address:          | 01 701 E JEFFERSON<br>PHOENIX, AZ 85034  |
|                                         | It Cancel DO NOT CLICK<br>SAVE OR SUBMIT |

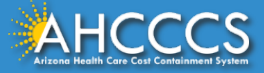

## Rendering Provider Tab

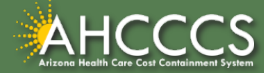

## **Rendering Provider Tab**

Dental Claim Submission

Submitter Patient/Subscriber Other Payer Attachments Tooth Status Claim Information Service Lines Providers Billing Provider Referring Provider Service Facility Rendering Provider **Rendering Provider Provider Commercial Number:** 1. Enter the service/rendering provider Find \* CMMS National Provider ID (NPI): 1234567890 NPI. 2. Entity Type – select Person O Person O Non-Person Entity \* Entity Type: Provider Name: \*\* Service Locator Code/Address: Performing Health Care Provider Taxonomy Code: Required ONLY when Billing and Rendering providers are different, or Billing provider's service address is missing.

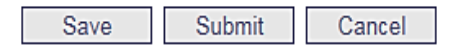

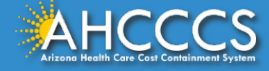

Held

\* Indicates a required field.

## **Rendering Provider Screen**

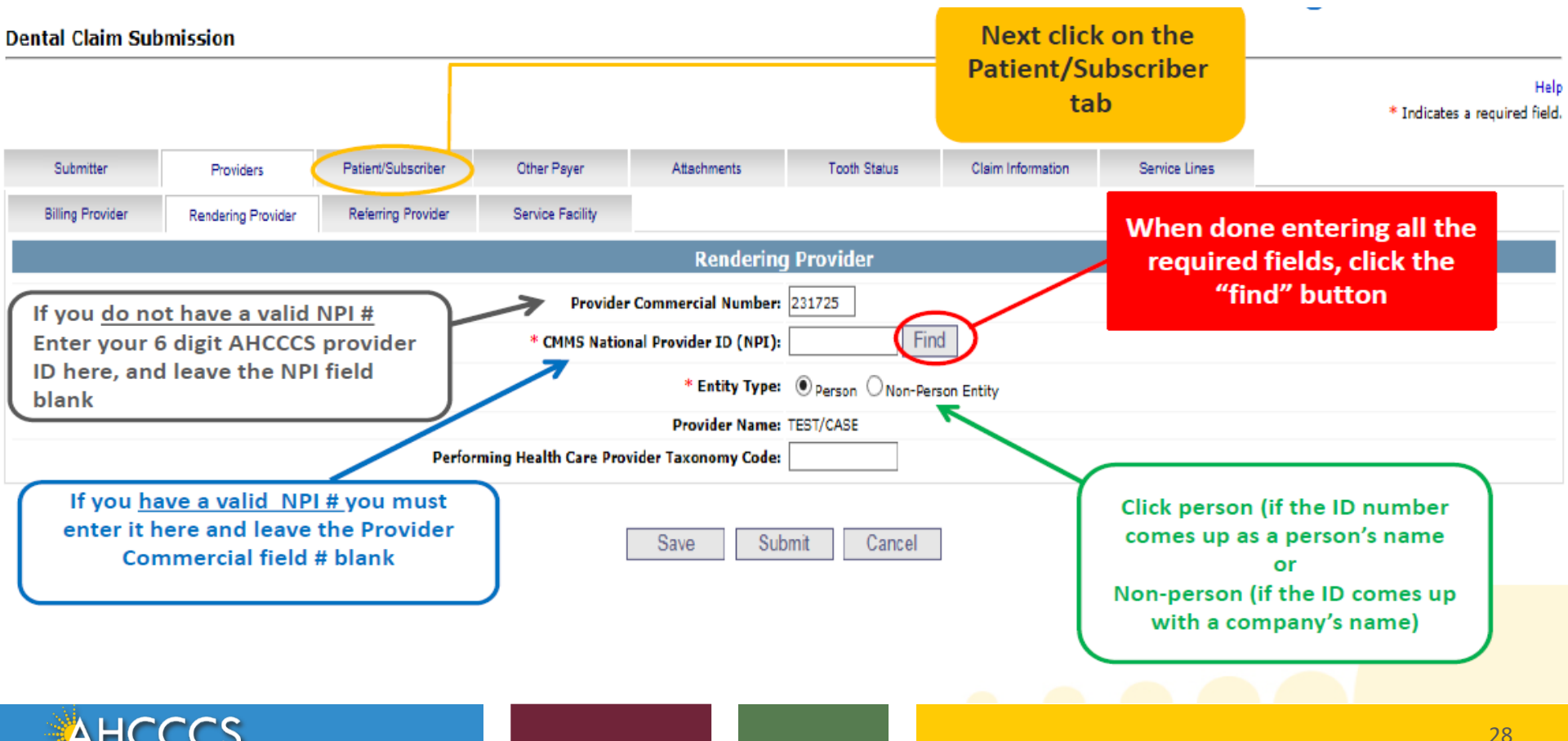

## Patient/Subscriber Tab

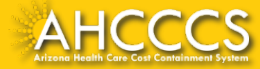

## Patient/Subscriber Tab

#### Enter the member's AHCCCS ID and Date of Birth (MM/DD/YYYY). Click

| "Find"           | and verif          | v that the         | member           | 's inform                      | ation is c                | correct.          | * In                | dicates a required field. |
|------------------|--------------------|--------------------|------------------|--------------------------------|---------------------------|-------------------|---------------------|---------------------------|
| Submitter        | Providers          | Patient/Subscriber | Other Payer      | Attachments                    | Tooth Status              | Claim Information | Service Lines       | _                         |
| Billing Provider | Rendering Provider | Referring Provider | Service Facility |                                |                           |                   |                     |                           |
|                  |                    |                    | Ins              | ured or Subsc                  | riber                     |                   |                     |                           |
|                  |                    | * Membe            | er ID Number/Dat | e of Birth: A10093             | 242 06/23/198             | 8 Find            |                     |                           |
|                  |                    |                    | Pers             | on Name: AHCCCS                | , SEDONA                  |                   |                     |                           |
|                  |                    |                    |                  | Gender: F                      |                           |                   |                     |                           |
|                  |                    |                    | Residentia       | I Address: 701 E JE<br>PHOENIX | FFERSON ST<br>(, AZ 85038 |                   |                     |                           |
|                  |                    |                    | * Payer Resp     | onsibility: P - Prima          | ary                       | <b>v</b>          |                     |                           |
|                  |                    |                    |                  |                                |                           |                   | NOTE: AHCCCS no lon | ger accepts ADOC claims.  |

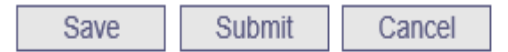

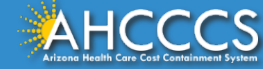

Help

## Patient/Subscriber Tab

Click on the Payer Responsibility drop down. Providers must determine the <u>AHCCCS</u> payment after Medicare and all other first and third-party payers.

This mock claim identifies AHCCCS as the Primary Payer and highlights P-Primary.

| Submitter        | Providers                                                    | Patient/Subscriber | Other Payer      | Attachments   | Tooth Status | Claim Information | Service Lines   |                            |  |  |
|------------------|--------------------------------------------------------------|--------------------|------------------|---------------|--------------|-------------------|-----------------|----------------------------|--|--|
| Billing Provider | Rendering Provider                                           | Referring Provider | Service Facility |               |              |                   |                 |                            |  |  |
|                  |                                                              |                    | Ins              | sured or Subs | criber       |                   |                 |                            |  |  |
|                  | * Member ID Number/Date of Birth: A10093242 06/23/1988 Find  |                    |                  |               |              |                   |                 |                            |  |  |
|                  | Person Name: AHCCCS, SEDONA                                  |                    |                  |               |              |                   |                 |                            |  |  |
|                  |                                                              |                    |                  | Gender: F     |              |                   |                 |                            |  |  |
|                  | Residential Address: 701 E JEFFERSON ST<br>PHOENIX, AZ 85038 |                    |                  |               |              |                   |                 |                            |  |  |
|                  | * Payer Responsibility: P - Primary                          |                    |                  |               |              |                   |                 |                            |  |  |
|                  |                                                              |                    |                  |               |              |                   | NOTE: AHCCCS no | onger accepts ADOC claims. |  |  |

Save Submit Cancel

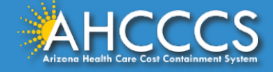

#### Dental Claim Submission

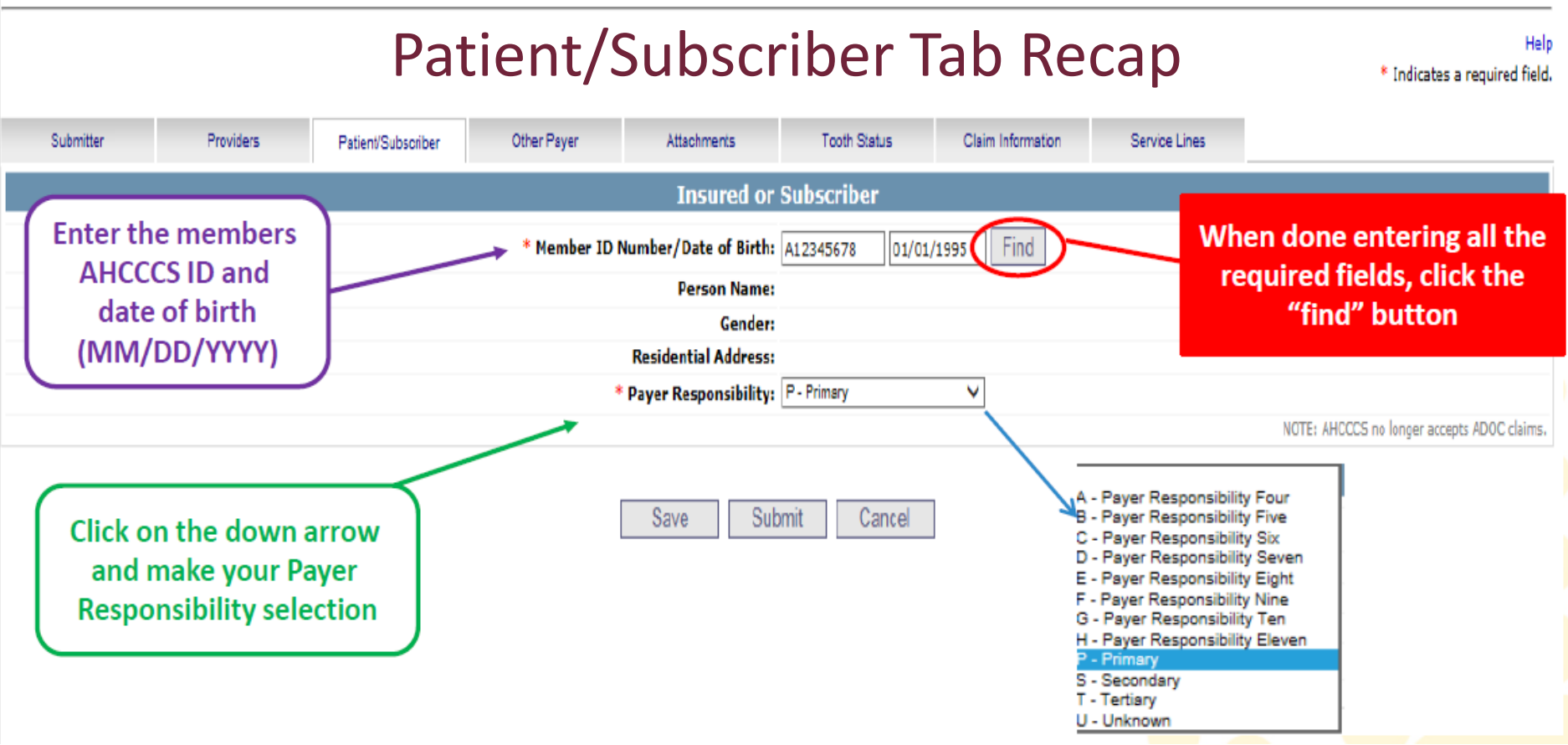

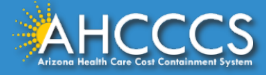

If no attachments, click "Claim Information" tab next

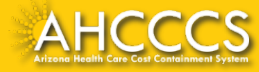

## The Attachments Tab (AHCCCS Online Provider Portal) & the Transaction Insight Portal

Certain types of claims require additional documentation to be submitted.

Documentation is submitted using the Transaction Insight Portal, and it links to the correct claim based on information entered into the Attachments Tab.

 In order for the documentation (submitted through the Transaction Insight Portal) to attach to the claim (submitted through the AHCCCS Online Provider Portal) it is vital that the documentation be linked to the claim.

Linking occurs by using the exact same Control/PWK Number in both the **Transaction Insight Portal** and the **AHCCCS Online Provider Portal**.

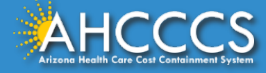

## The Attachments Tab (AHCCCS Online Provider Portal) & the Transaction Insight Portal

#### What is the Control/PWK Number?

- It is a unique number that a provider creates for each claim/document that they submit.
- This unique number forms an electronic match between the submitted documentation (Transaction Insight Portal) and the claim (AHCCCS Online Provider Portal).
- It allows the system to link the attachment to the correct claim.
- The Control/PWK Number is entered in *twice*.
- *First,* it is entered in by the provider when they submit their claim via the AHCCCS Online Provider Portal; and then
- It is *entered in a second time* when they submit their documentation on the Transaction Insight Portal.

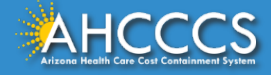

## The Control/PWK Number and Provider Identifier

The blue circled areas must match, and the red circled areas must match.

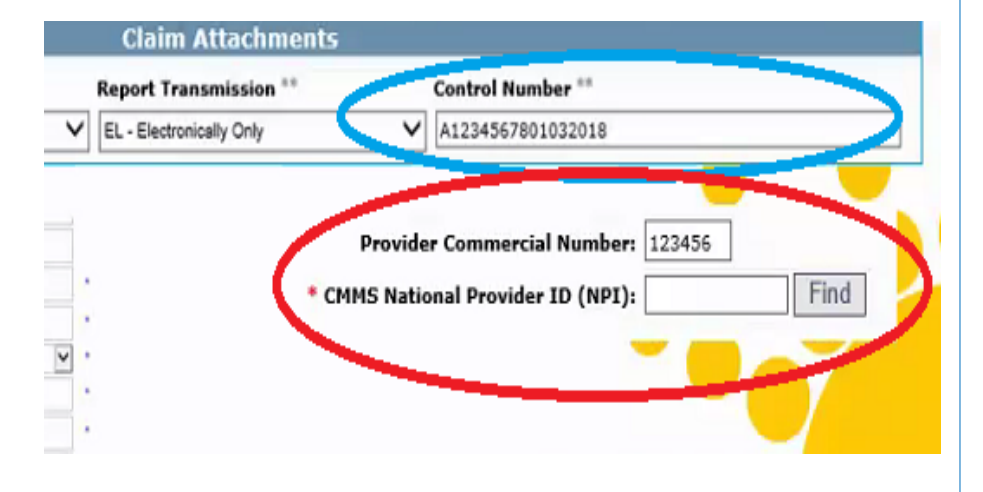

| Provider First Name                                                 |                   |   |
|---------------------------------------------------------------------|-------------------|---|
| Provider Primary Identifier Qualifier                               | O de de vieles    |   |
| Provider Primary Identifier                                         |                   |   |
| Provider Secondary Identifier                                       | 123456            |   |
| Plovaer Address                                                     |                   | * |
| Provider City                                                       | PHOENIX           | * |
| Provider State                                                      | AZ - Arizona      | * |
| Provider Zip Code                                                   | 85034             | * |
| Patient Last Name                                                   | DOE               | * |
| Patient First Name                                                  | JANE              |   |
| Patient Primary Identifier                                          | A12345678         | * |
| Patient Control Number                                              | P123123           | * |
| Medical Record Identification Number                                |                   |   |
| Claim Service Period Start Date                                     | 1/3/2018 🗳 *      |   |
|                                                                     |                   |   |
|                                                                     |                   |   |
| Payer Claim Control Number or<br>Provider Attachment Control Number | A1234567801032018 | * |
| Claim Status Category Code                                          | Select a value    |   |
| Additional Information Request Code                                 | Select a value    |   |
| Code List Qualifier Code                                            | Select a value    |   |
| * - Required Fields                                                 |                   |   |

Submit Attachment

Cancel

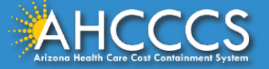

# Information on the Transaction Insight Portal

#### **Transaction Insight Portal**

For additional information on how to submit documentation using the Transaction Insight Portal, so that the documentation matches to the correct claim, please visit the DFSM Provider Training web page at:

- <u>https://www.azahcccs.gov/Resources/Training/DFSM\_Training.html</u>
- Trainings on the Transaction Insight Portal can be found under "Trainings by Subject" and under the Video Library.

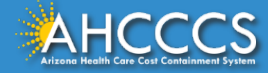

\* Indicates a required f

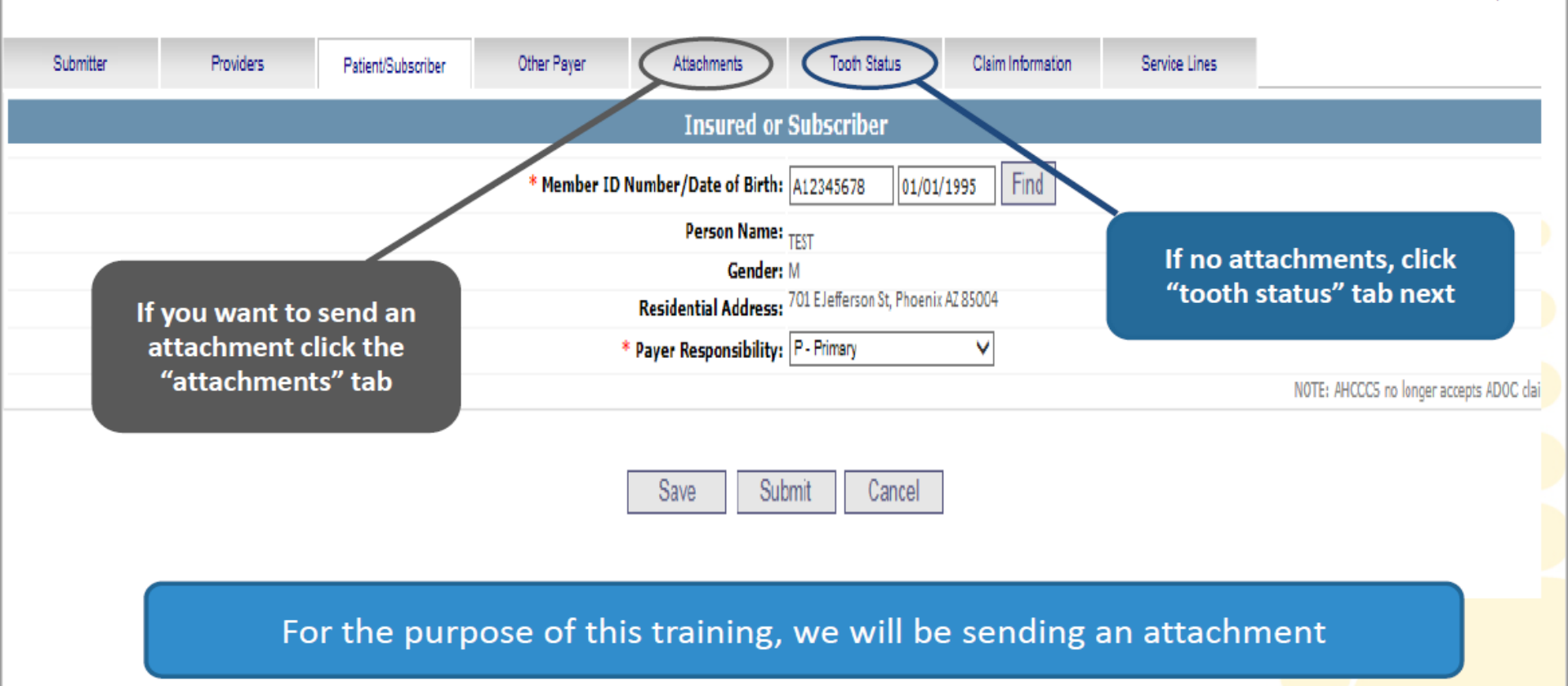

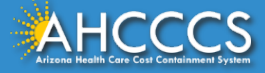

- Report Type Click the drop down and select type of attachment
- Report Transmission Click the drop down and select EL Electronically Only
- Control Number Enter the PWK number. We recommend you use the members AHCCCS ID followed by the Date of Service, making sure the "A" in the AHCCCS ID is capitalized

| Submitter              | Providers          | Patient/Subscriber           | Ambulance    | Other Payer  | Attach | nments    | Claim Information | Service Lines |
|------------------------|--------------------|------------------------------|--------------|--------------|--------|-----------|-------------------|---------------|
|                        |                    |                              |              |              |        |           |                   |               |
|                        | Report Type *      | **                           | Report Tra   | nsmission ** |        | Control N | umber **          |               |
|                        | 1 B4 - Referral Fo | orm                          | EL - Electro | nically Only | ~      | A0934000  | 709232019         |               |
|                        | The Rep            | ort Type <mark>(B4)</mark> a | 5            |              |        |           |                   |               |
|                        | Transmis           | ssion <mark>(EL)</mark> code | s should b   | <b>/</b> • ] |        |           |                   |               |
| Attachments<br>(1-10): | 5                  |                              | ~            |              | ~      |           |                   |               |
| (,                     | 6                  |                              | ~            |              | ~      |           |                   |               |
|                        | 7                  |                              | ~            |              | ~      |           |                   |               |
|                        | 8                  |                              | ~            |              | ~      |           |                   |               |
|                        | 9                  |                              | ~            |              | ~      |           |                   |               |
|                        | 10                 |                              | ~            |              | ~      |           |                   |               |

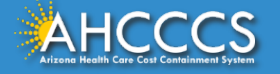

The control number is also referred to as the PWK number. A PWK number is a unique number that the provider creates for each claim/document they submit. It allows the system to link the attachment to the correct claim.

| Submitter   | P  | roviders         | Patient/Subscriber | Ambul | ance                      | Other Payer                                        | Attachments | Claim Information | Service Lines |  |  |
|-------------|----|------------------|--------------------|-------|---------------------------|----------------------------------------------------|-------------|-------------------|---------------|--|--|
|             |    |                  |                    |       | Claim                     | Attachments                                        |             |                   |               |  |  |
|             |    | Report Type ** R |                    |       | Report Transmission ** Co |                                                    |             | ontrol Number **  |               |  |  |
|             | 1  | B4 - Referral    | Form               | ~     | EL - Electro              | EL - Electronically Only                           |             |                   |               |  |  |
|             | 2  |                  |                    | ~     |                           | Enter the PWK number, it is recommend to use:      |             |                   |               |  |  |
|             | 3  |                  |                    | ~     |                           | Members AHCCCS ID followed by the date of service. |             |                   |               |  |  |
|             | 4  |                  |                    | ~     |                           |                                                    |             |                   |               |  |  |
| Attachments | 5  |                  |                    | ~     |                           |                                                    |             |                   |               |  |  |
| (1-10).     | 6  |                  |                    | ~     |                           |                                                    |             |                   |               |  |  |
|             | 7  |                  |                    | ~     |                           |                                                    |             |                   |               |  |  |
|             | 8  |                  |                    | ~     |                           |                                                    |             |                   |               |  |  |
|             | 9  |                  |                    | ~     |                           |                                                    |             |                   |               |  |  |
|             | 10 |                  |                    | ~     | ✓                         |                                                    |             |                   |               |  |  |

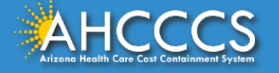

The Attachment tab is the only way to notify the AHCCCS processing system that the provider is submitting an Electronic Attachment with the claim. From the time of claim submission, providers have <u>15 days</u> to upload attachments using the Transaction Insight Portal.

| Submitter   |    | Providers         | Patient/Subscriber | Ал | nbulance     | Other Payer  | Attac | hments    | Claim Information | Service Lines |
|-------------|----|-------------------|--------------------|----|--------------|--------------|-------|-----------|-------------------|---------------|
|             |    |                   |                    |    | Claim        | Attachments  |       |           |                   |               |
|             |    | Report Type **    | 5                  |    | Report Tra   | nsmission ** |       | Control N | umber **          |               |
|             | 1  | B4 - Referral For | m                  | ~  | EL - Electro | nically Only | >     | A0934000  | 709232019         |               |
|             | 2  |                   |                    | ~  |              |              | ~     |           |                   |               |
|             | 3  |                   |                    | ~  |              |              | ~     |           |                   |               |
|             | 4  |                   |                    | ~  |              |              | ~     |           |                   |               |
| Attachments | 5  |                   |                    | ~  |              |              | ~     |           |                   |               |
| (1 10).     | 6  |                   |                    | ~  |              |              | ~     |           |                   |               |
|             | 7  |                   |                    | ~  |              |              | ~     |           |                   |               |
|             | 8  |                   |                    | ~  |              |              | ~     |           |                   |               |
|             | 9  |                   |                    | ~  |              |              | ~     |           |                   |               |
|             | 10 |                   |                    | ~  |              |              | ~     |           |                   |               |

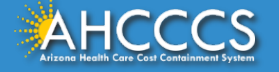

## Control Number (PWK number)

#### Example of a PWK number using a member's AHCCCS ID and the Date of Service

| AHCCCS ID (9-character AHCCCS ID)<br>The A in AHCCCSID must be in uppercase | A12345678                   |
|-----------------------------------------------------------------------------|-----------------------------|
| Date of Service                                                             | 01/03/18                    |
| PWK for Claim 1, Document 1                                                 | A1234567801032018           |
| Different AHCCCS ID member with                                             | n the Same Date of Services |
| AHCCCS ID (9-character AHCCCS ID)<br>The A in AHCCCSID must be in uppercase | A87654321                   |
| Date of Service                                                             | 01/03/18                    |
| PWK for Claim 2, Document 2                                                 | A8765432101032018           |

The combination of the member's AHCCCS ID and the Date of Service is what makes the PWK number unique to each claim.

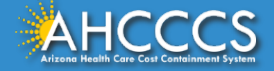

## Tooth Status Tab

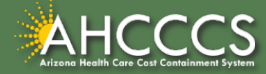

### **Tooth Status Tab**

**Dental Claim Submission** 

Help \* Indicates a required field. Submitter Providers Patient/Subscriber Other Payer Claim Information Service Lines Attachments Tooth Status **Tooth Status** Tooth Number/Status \*\* Tooth Number/Status \*\* Tooth Number/Status \*\* 2 1 3 E - To be Extracted M - Missing V 4 5 6 V V 7 8 Q V 10 12 5 11 V V 13 14 15 V V V 16 17 18

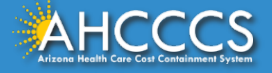

## **Claim Information Tab**

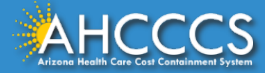

## **Claim Information Screen**

|                             |                         |                    |                       |                               |                        |                   |            |                    | * Indicate                                               | Help<br>s a required field.             |
|-----------------------------|-------------------------|--------------------|-----------------------|-------------------------------|------------------------|-------------------|------------|--------------------|----------------------------------------------------------|-----------------------------------------|
| Submitter                   | Providers               | Patient/Subscriber | Other Payer           | Attachments                   | Tooth Status           | Claim Informa     | ation Serv | vice Lines         |                                                          |                                         |
|                             | _                       |                    |                       | Claim II                      | formation              |                   |            |                    |                                                          |                                         |
| Enter th                    | e patients<br>t number. |                    | Original Referen      | e Number:                     | O Replacemen           | $t \bigcirc$ Void |            |                    |                                                          |                                         |
| If your of                  | fice doesn't            |                    | Prior Authorization   | n Number:                     |                        |                   |            |                    |                                                          |                                         |
| use on                      | e vou can               |                    | * Patient Contr       | ol Number:                    |                        |                   |            |                    |                                                          |                                         |
| ente                        | er their                |                    | * Place               | of Service:                   |                        |                   | ~          | Provider           | Signature on F                                           | ile                                     |
| АНССС                       | SID their               |                    | Date of Cur           | ent Injury:                   | (Accident)             |                   |            |                    |                                                          |                                         |
| nam                         | e. etc                  | 4                  | * Patient's Condition | Related To: 🗌 Emplo           | yment Other Accident [ | Auto Accident     |            |                    |                                                          |                                         |
|                             | .,                      | *** P              | lace in which Acciden | t Occurred: 🗸 🗸               | (State)                |                   |            |                    |                                                          |                                         |
|                             |                         |                    | * Provider Signat     | ure on File: 🛛 Yes (          | O No                   |                   |            |                    |                                                          |                                         |
| Benefit Assi<br>Mark ves if | gnments;<br>nember has  |                    | * Provider Accept A   | ssignment: 🔵 <sub>Assig</sub> | ned 🔿 Not Assigned     |                   |            |                    |                                                          |                                         |
| indicated th                | at payment              |                    | * Benefit A           | ssignment: 🛛 <sub>Yes</sub> ( | No O Not Applicable    |                   | Ducuidan   | A                  |                                                          |                                         |
| should go d                 | rectly to the           |                    | Release of Informatio | n Consent: 🛛 Inform           | med Consent 🔾 Yes      |                   | Click yes  | if you are a       | accepting paym                                           | ient                                    |
| provider.                   |                         | ) /                | Special Pro           | gram Code:                    |                        | ~                 | from AH    | CCCS               |                                                          |                                         |
|                             |                         |                    | Se                    | rvice Date:                   |                        |                   |            |                    |                                                          |                                         |
| Release of In               | ormation Cons           | sent; a            |                       |                               |                        |                   |            | ** Required<br>*** | ONLY if "Date of Current Ir<br>Required ONLY if "Auto Ac | jury" is entere .<br>.cident" selecte . |
| signed staten               | nent by the pat         | ient               |                       |                               |                        |                   |            |                    |                                                          |                                         |
| authorizing t               | ne release of m         | edical data        |                       | Save S                        | ubmit Cancel           |                   |            | When done          | e entering the                                           |                                         |
| to other orga               | nizations.              |                    | J                     |                               |                        |                   | cla        | aim inform         | ation data, clic                                         | k 📘                                     |
| AVE: N                      |                         |                    |                       |                               |                        |                   |            | on the Ser         | vice Lines tab                                           |                                         |
| AHCC                        | CCS<br>ainment System   |                    |                       |                               |                        |                   |            |                    |                                                          | 46                                      |

## Service Lines Tab

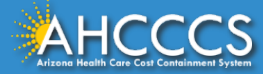

On the left side click the radio dial next to ICD-10.

• NOTE: Effective 10/01/15, you must select ICD-10

Providers

\*\*\* Standard TCD-9 O ICD-10

Submitter

## **Dental Service Line**

To the right side of the screen, you will see the Diagnosis Codes field.

• Enter the DX codes. Do not include the decimal point when entering the DX codes (ex. correct format (R6889) \_incorrect format (R68.89).

Other Diagnosis Codes: 1

2

3

Up to 12 DX codes can be entered WITHOUT the decimal.

| Disapagia Codor | (Dolato Itoma Drine)  | inal 1 0 an 0 h     | Line to the Disenseic   | Code Dointon) |
|-----------------|-----------------------|---------------------|-------------------------|---------------|
| Diagnosis Codes | ( Relate Items Princi | IDal, 1, 2, 0F 3 D\ | / line to the Diagnosis | Code Pointer) |
|                 |                       |                     |                         |               |

Principal Diagnosis Code:

.

Patient/Subscriber

| Universal National Tooth Designation System |                                                      |
|---------------------------------------------|------------------------------------------------------|
| ,,,,,,,,,                                   | Service Line                                         |
| * Service Date: 10/02/2020                  | *** Diagnosis Code Pointers: Principal 🗌 1 🗌 2 🔲 3 🗌 |
| * Fee: \$ 100.00                            | Place of Service:                                    |
| * ADA Procedure Code: D0150                 | Line Item Control Number:                            |
| ADA Modifier Codes: 1 2 3 4                 | Oral Cavity Designation Codes: 1 2 3 4 5             |
| Procedure Count:                            |                                                      |
| Tooth Number:                               |                                                      |
| Tooth Surface (1-5): 1 🗸 2                  | 3 4 5 4                                              |
| **Other Payer: Primary ID Paid A            | vmount \$ Units Procedure Code/Qualifier V           |
| **Medicare: Paid Amount \$ Unit             | s Procedure Code/Qualifier V                         |
|                                             |                                                      |

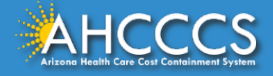

**Enter the following:** 

- **Diagnosis Code Pointers** •
- **Service Date** •
- Fee
- **ADA Proc** •
- ADA Mod •
- Procedur ٠
- **Tooth Nu** •
- **Tooth Su** •
- Place of 3 •

\* ADA

And all o •

## **Dental Service Line**

| Procedure Code                           | Help                                                                        |
|------------------------------------------|-----------------------------------------------------------------------------|
| Modifier Codes                           | * Indicates a required field.                                               |
| dure Count                               | Other Payer Attachments Tooth Status Claim Information Service Lines        |
| Number                                   | s(Relate Items Principal, 1, 2, or 3 by line to the Diagnosis Code Pointer) |
| Surface                                  | Principal Diagnosis Code: Other Diagnosis Codes: 1 2 3                      |
| of Service<br>Il other applicable fields |                                                                             |
| li other applicable fields               |                                                                             |
|                                          | Service Line                                                                |
| * Service Date: 10/02/2020               | *** Diagnosis Code Pointers: <sub>Principal</sub> 1 2 3                     |
| * Fee: \$ 100.00                         | Place of Service:                                                           |
| ADA Procedure Code: D0150                | Line Item Control Number:                                                   |
| ADA Modifier Codes: 1 2 3 4              | Oral Cavity Designation Codes: 1 2 3 4 5                                    |
| Procedure Count:                         |                                                                             |
| Tooth Number:                            |                                                                             |
| Tooth Surface (1-5): 1 2                 |                                                                             |
| **Other Payer: Primary ID                | Paid Amount \$ Units Procedure Code/Qualifier                               |
| **Medicare: Paid Amount \$               | Units Procedure Code/Qualifier                                              |
|                                          |                                                                             |

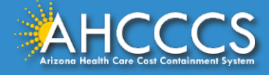

#### **Dental Service Line**

#### **Dental Claim Submission**

Help

| <ul> <li>moleates a required neit</li> </ul> | * | Ind | icates | a a | require | ed fie | ld |
|----------------------------------------------|---|-----|--------|-----|---------|--------|----|
|----------------------------------------------|---|-----|--------|-----|---------|--------|----|

| Submitter Providers                    | Patient/Subscriber Other Pa           | yer Attachments          | Tooth Status C          | laim Information | Service Lines    |           |             |
|----------------------------------------|---------------------------------------|--------------------------|-------------------------|------------------|------------------|-----------|-------------|
| l.                                     | Diagnosis Codes(Relate 1              | (tems Principal, 1, 2    | , or 3 by line to t     | he Diagnos       | is Code Pointer) |           |             |
| *** Standard: 🔿 ICD-9 🖲 IC             | CD-10 P                               | rincipal Diagnosis Code: | c                       | )ther Diagnosis  | Codes: 1         | 2         | 3           |
|                                        |                                       |                          |                         |                  |                  |           |             |
| Universal National Tooth Designation S | lystem                                |                          |                         |                  |                  |           |             |
|                                        |                                       | Servic                   | e Line                  |                  |                  |           |             |
| * Service Date: 10/0                   | 2/2020                                | *** Diagno               | sis Code Pointers: Prin | cipal 🗌 1 🗌      | 2 3 3            |           |             |
| * Fee: \$ 10                           | 0.00                                  |                          | Place of Service:       |                  |                  | ~         |             |
| * ADA Procedure Code: D01              | 50                                    | Line Iten                | n Control Number:       | Diagn            | nsis Code P      | ointers   |             |
| ADA Modifier Codes: 1                  | 2 3 4                                 | Oral Cavity D            | esignation Codes: 1     |                  |                  |           |             |
| Procedure Count:                       |                                       |                          |                         | · (1             | ck the corre     | esponair  | ng pointer  |
| Tooth Number:                          |                                       |                          |                         | to               | each diagn       | osis cod  | е.          |
| Tooth Surface (1-5): 1                 | ✓ 2 ✓                                 | 3 💙 4                    | ✓ 5                     | l Ifi            | more then a      | one diag  | nosis       |
| **Other Payer: Prima                   | ary ID Paid Am                        | ount \$ U                | nits Pi                 |                  | do is ontoro     | d bo cu   | ro to click |
| **Medicare: Paid                       | Amount \$ Units                       | Procedure                | e Code/Qualifier        |                  | ue is entere     | cu de sui |             |
|                                        | · · · · · · · · · · · · · · · · · · · | Г—                       | 1                       | all              | the boxes t      | that app  | ly.         |

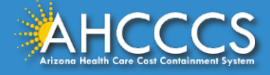

#### **Dental Service Line**

#### **Dental Claim Submission**

Help

\* Indicates a required field.

| Submitter            | Providers           | Patient/Subscriber | Other Payer    | Attachments     | Tooth Status      | Claim Information | Service Lines  |                  |
|----------------------|---------------------|--------------------|----------------|-----------------|-------------------|-------------------|----------------|------------------|
|                      | D                   | iagnosis Codes     | (Relate Items  | Principal, 1, 2 | 2, or 3 by line   | e to the Diagnosi | is Code Pointe | er)              |
| *** Standard         | : O ICD-9 🖲 ICI     | -10                | Principal I    | Diagnosis Code: |                   | Other Diagnosis   | Codes: 1       | 2 3              |
| Universal National T | ooth Designation Sy | stem               |                | Servio          | ce Line           | Click the d       | own arrov      | w and select POS |
| * Se                 | rvice Date: 10/02   | /2020              |                | *** Diagno      | osis Code Pointer |                   | 2 🗌 2 🗌        |                  |
|                      | * Fee: \$ 100       | 00                 |                |                 | Place of Service  | 2:                |                | ~                |
| * ADA Proce          | dure Code: D0150    | 1                  |                | Line Iter       | n Control Numbe   |                   |                |                  |
| ADA Modi             | fier Codes: 1       | 2 3 4              |                | Oral Cavity [   | Designation Code  | s: 1 2 3          | 4 5            |                  |
| Procee               | lure Count:         |                    |                |                 |                   |                   |                |                  |
| Too                  | th Number:          |                    |                |                 |                   |                   |                |                  |
| Tooth Sur            | face (1-5): 1       | ✔ 2                | ✓ 3            | ✔ 4             | ✓ 5               | ~                 |                |                  |
| **0                  | ther Payer: Primar  | y ID               | Paid Amount \$ | U               | Inits             | Procedure Code/Qu | Jalifier       | ~                |
|                      | *Medicare: Paid A   | nount \$           | Units          | Procedure       | e Code/Qualifier  |                   |                |                  |

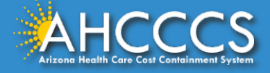

### **Dental Service Line**

| Submitter Providers Patient/Subscriber Other Payer Attachments      | When done, click the ADD button.                       |
|---------------------------------------------------------------------|--------------------------------------------------------|
| Diagnosis Codes(Relate Items Principal, 1, 2                        | 1. This will clear the screen and allow you to enter a |
| *** Standard: O ICD-9 O ICD-10 Principal Diagnosis Code:            | new service line if needed.                            |
|                                                                     | 2. This newly added service line will appear at the    |
| Universal National Tooth Designation System Service                 | <i>bottom</i> of the screen.                           |
| * Service Date: 10/02/2020 *** Diagnos                              | 3. The service line tab will allow you to add more     |
| * Fee: \$ 50.00                                                     | service lines (each new one appearing at the           |
| * ADA Procedure Code: D1120 Line Item                               | bottom of the screen) until you proceed with the       |
| ADA Modifier Codes: 1 2 3 4 Oral Cavity De                          | submission of the claim                                |
| Procedure Count:                                                    |                                                        |
| Tooth Number:                                                       |                                                        |
| Tooth Surface (1-5): 1 V 2 V 3 4                                    |                                                        |
| **Other Payer: Primary ID Paid Amount \$ Un                         | its Procedure Code/Qualifier                           |
| **Medicare: Paid Amount \$ Units Procedure                          | Code/Qualifier                                         |
| Other Adjustment(s): Medicare Deductible \$ Medicare Coinsurance \$ |                                                        |
| Date Claim Paid: Other Payer Medicare Other Adjustr                 | ments                                                  |
| **Rendering Provider: Taxonomy Code Last/Organization Name          |                                                        |
| First Name NPI                                                      | mmercial #                                             |
| Ad                                                                  | d                                                      |
|                                                                     |                                                        |
|                                                                     |                                                        |

## Summary Line

\*\*\* Required ONLY if diagnosis codes are entered.

|   | Line S<br>No. D | ervice<br>ate | ADA<br>Proc<br>Code | 1od Mo<br>1 2 | d Mod<br>3 | Mod T<br>4 | ooth S<br># | iurface<br>1 | Surface S<br>2 | Surface S<br>3 | Surface<br>4 | Surface<br>5 | Other<br>Fee Payer<br>ID | Payer<br>Paid<br>Code<br>Amount | l<br>Units | Medicare<br>Paid Code<br>Amount | <sup>e</sup> Units D | Medicare<br>eductible Co<br>Amount | Medicare p<br>binsurance<br>Amount | n<br>1 |
|---|-----------------|---------------|---------------------|---------------|------------|------------|-------------|--------------|----------------|----------------|--------------|--------------|--------------------------|---------------------------------|------------|---------------------------------|----------------------|------------------------------------|------------------------------------|--------|
| X | 1 1             | 0/02/20 [     | 0150                |               |            |            |             |              |                |                |              |              | 100.00                   |                                 | 0          |                                 | 0                    |                                    | [                                  |        |
|   |                 |               |                     |               |            |            |             |              |                |                |              | Totals: \$   | 100.00                   | \$0.00                          |            | \$0.00                          |                      | \$0.00                             | \$0.00                             |        |
|   |                 |               |                     |               |            |            |             |              |                |                |              |              |                          |                                 |            |                                 |                      |                                    |                                    |        |
|   |                 |               |                     |               |            |            |             |              |                |                |              |              |                          |                                 |            |                                 |                      |                                    |                                    |        |
|   |                 |               |                     |               |            |            |             |              |                |                |              |              |                          |                                 |            |                                 |                      |                                    |                                    |        |
|   |                 |               |                     |               |            |            |             |              |                |                |              |              |                          |                                 |            |                                 |                      |                                    |                                    | ~      |
| < | (               |               |                     |               |            |            |             |              |                |                |              |              |                          |                                 |            |                                 |                      |                                    | >                                  |        |

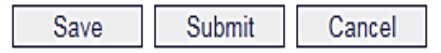

The service line entered will then appear at the bottom of the page.

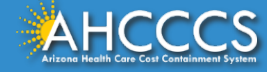

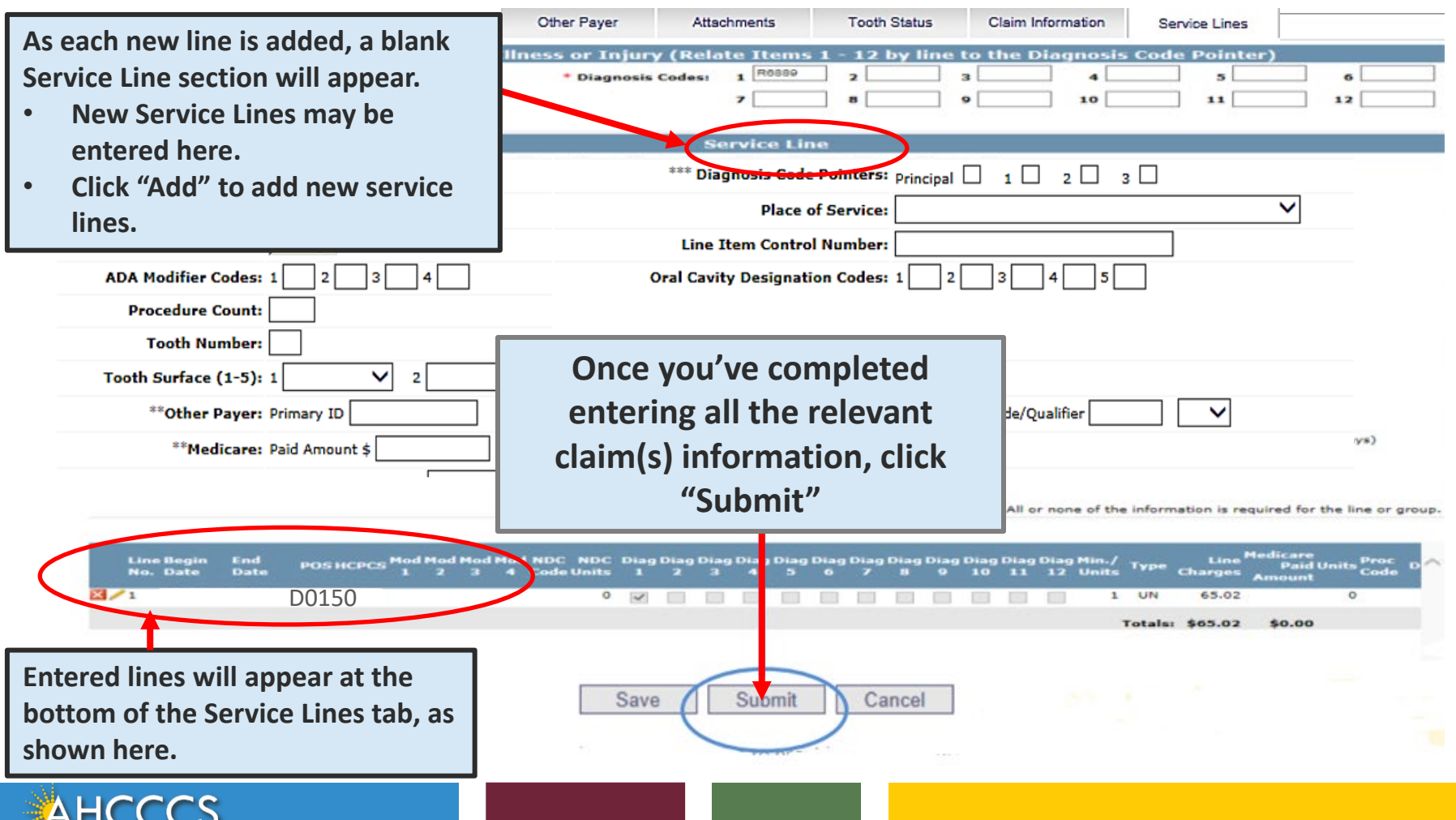

## Service Lines Add and Updates

The service line will allow you to continue to "ADD" more lines, unless you click edit or remove buttons.

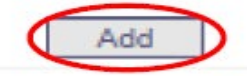

|            | Line<br>No. | Service<br>Date | ADA<br>Proc<br>Code | Mod N<br>1 | 10d I<br>2 | Mod I<br>3 | Mod 1    | Footh<br># | Surface<br>1 | Surface<br>2   | Surfac<br>3   | e Surfac<br>4 | e Surface<br>5 | Other<br>Fee Payer<br>ID | Payer<br>Paid Procedure<br>Amount Code | Units | Medicare<br>Paid Procedure<br>Amount Code | Units    | Medicare<br>Deductible C<br>Amount | Medicare<br>oinsurance<br>Amount |
|------------|-------------|-----------------|---------------------|------------|------------|------------|----------|------------|--------------|----------------|---------------|---------------|----------------|--------------------------|----------------------------------------|-------|-------------------------------------------|----------|------------------------------------|----------------------------------|
| × /        | 1           | 01/01/18        | D0150               | i -        |            |            |          |            |              |                |               |               |                | 65.00                    |                                        | 0     |                                           | 0        |                                    |                                  |
|            |             |                 |                     |            |            |            |          |            |              |                |               |               | Totals: \$     | \$65.00                  | \$0.00                                 |       | \$0.00                                    |          | \$0.00                             | \$0.00                           |
|            |             |                 |                     |            |            |            |          |            |              |                |               |               |                |                          |                                        |       |                                           |          |                                    |                                  |
|            |             |                 |                     |            |            |            |          |            |              |                |               |               |                |                          |                                        |       |                                           |          |                                    |                                  |
|            |             |                 |                     |            |            |            |          |            |              |                |               |               |                |                          |                                        |       |                                           |          |                                    |                                  |
|            | Line<br>No. | Service<br>Date | ADA<br>Proc<br>Code | Mod<br>1   | Mod<br>2   | Mod<br>3   | Mod<br>4 | Tooth      | Surface      | e Surfaci<br>2 | e Surfac<br>3 | e Surfac<br>4 | e Surface<br>5 | Other<br>Fee Payer<br>ID | Payer<br>Paid Procedure<br>Amount Code | Units | Medicare<br>Paid Procedure<br>Amount Code | Units    | Medicare<br>Deductible<br>Amount   | Medicar<br>Coinsuranc<br>Amour   |
| ×          | 1           | 01/01/1         | 8 D0150             | -          |            |            | 1.       |            | -            | -              | -             |               | -              | 65.00                    |                                        | - 4   | l                                         | <u>۹</u> | -                                  |                                  |
|            | R           |                 |                     |            |            |            |          |            |              |                |               |               | Totals:        | \$65.00                  | \$0.00                                 |       | \$0.00                                    |          | \$0.00                             | \$0.0                            |
| $\uparrow$ |             |                 |                     |            |            |            |          |            |              |                |               |               |                |                          |                                        |       |                                           |          |                                    |                                  |
| Î          |             |                 |                     |            |            |            |          |            |              |                |               |               |                |                          |                                        |       |                                           |          |                                    |                                  |
| lete       | ρ           |                 | Edit                |            |            |            |          |            |              |                |               |               |                |                          |                                        |       |                                           |          |                                    |                                  |

Once you've entered all services lines (edited or removed), you will have the option to update the changes.

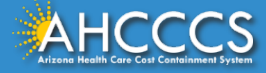

## **Updated Summary Lines**

\*\*\* Required ONLY if diagnosis codes are entered.

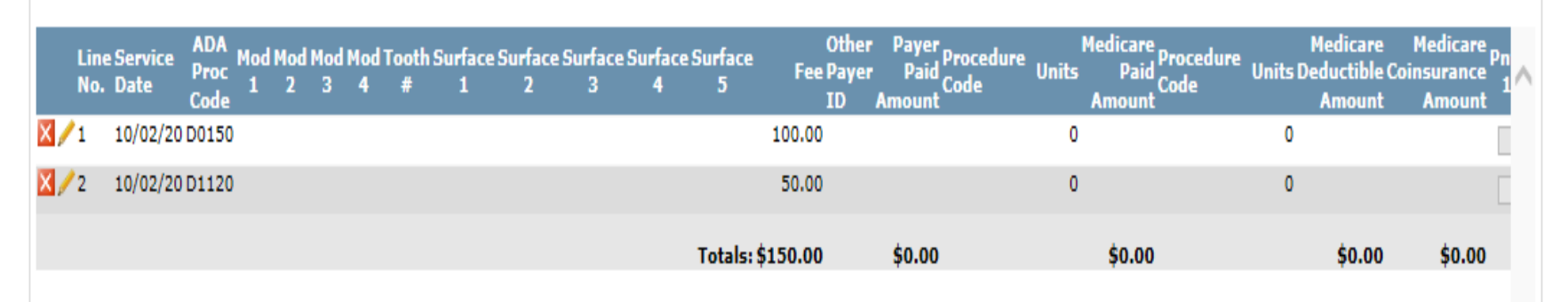

After all services lines are entered, review the claim information, if okay, Click the "Submit" Button.

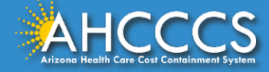

## Finalizing the Claim

|   | Line Service<br>No. Date | ADA<br>Proc 1 | Mod Mod Mo<br>2 3 4 | d Tooth Su | rface Surface<br>1 2 | Surface Surfa<br>3 4 | ce Surface<br>5 | Other<br>Fee Payer | Payer<br>Paid Procedure | Medicare<br>Units Paid Code | edure Units Dedu | dicare<br>Ictible Co | Medicare Pn<br>insurance 1 | ~ |
|---|--------------------------|---------------|---------------------|------------|----------------------|----------------------|-----------------|--------------------|-------------------------|-----------------------------|------------------|----------------------|----------------------------|---|
| X | 1 10/02/20               | Code<br>D0150 |                     |            |                      |                      |                 | 100.00             | Amount                  | Amount<br>0                 | 0                | mount                | Amount                     |   |
| ׯ | 2 10/02/20               | D1120         |                     |            |                      |                      |                 | 50.00              |                         | 0                           | 0                |                      |                            |   |
|   |                          |               |                     |            |                      |                      | Totals: \$      | 150.00             | \$0.00                  | \$0.00                      |                  | \$0.00               | \$0.00                     |   |
|   |                          |               |                     |            |                      |                      |                 |                    |                         |                             |                  |                      |                            |   |
|   |                          |               |                     |            |                      |                      |                 |                    |                         |                             |                  |                      |                            |   |
|   |                          |               |                     |            |                      |                      |                 |                    |                         |                             |                  |                      |                            | ~ |
| < |                          |               |                     |            |                      |                      |                 |                    |                         |                             |                  |                      | >                          |   |
|   |                          |               |                     |            |                      |                      |                 |                    |                         | 1                           |                  |                      |                            |   |

| Save | Submit | Cancel |  |
|------|--------|--------|--|
|      |        |        |  |
|      |        |        |  |

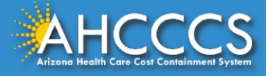

## Additional Help - Online Error Messages

#### Message from webpage

If a required field is missing information, the Online system will identify the fields that have an error. Make the necessary correction(s) and proceed with the claim submission.

ATTENTION! Please correct the following item(s):

#### --- BILLING PROVIDER ---

- Missing Tax ID.
- Missing Tax ID Type (SSN or EIN).
- Missing Provider Commercial Number or NPI.
- Missing Entity Type (Person or Non-Person).
- Missing Provider Name.
- Missing Pay-To Locator Code/Address.

#### --- RENDERING PROVIDER ---

- Missing Provider Commercial Number or NPI.
- Missing Entity Type (Person or Non-Person).
- Missing Provider Name.

#### --- PATIENT/SUBSCRIBER ---

- Missing Member ID Number.
- Missing Member Date of Birth.
- Missing Payer Responsibility.

#### --- CLAIM INFORMATION ---

- Missing Patient Control Number.
- Missing Provider Signature on File.
- Missing Provider Accept Assignment.
- Missing Benefit Assignment.
- Missing Release of Information Consent.

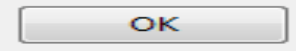

23

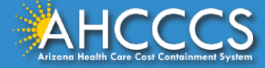

## **Claim Entry Confirmation Screen**

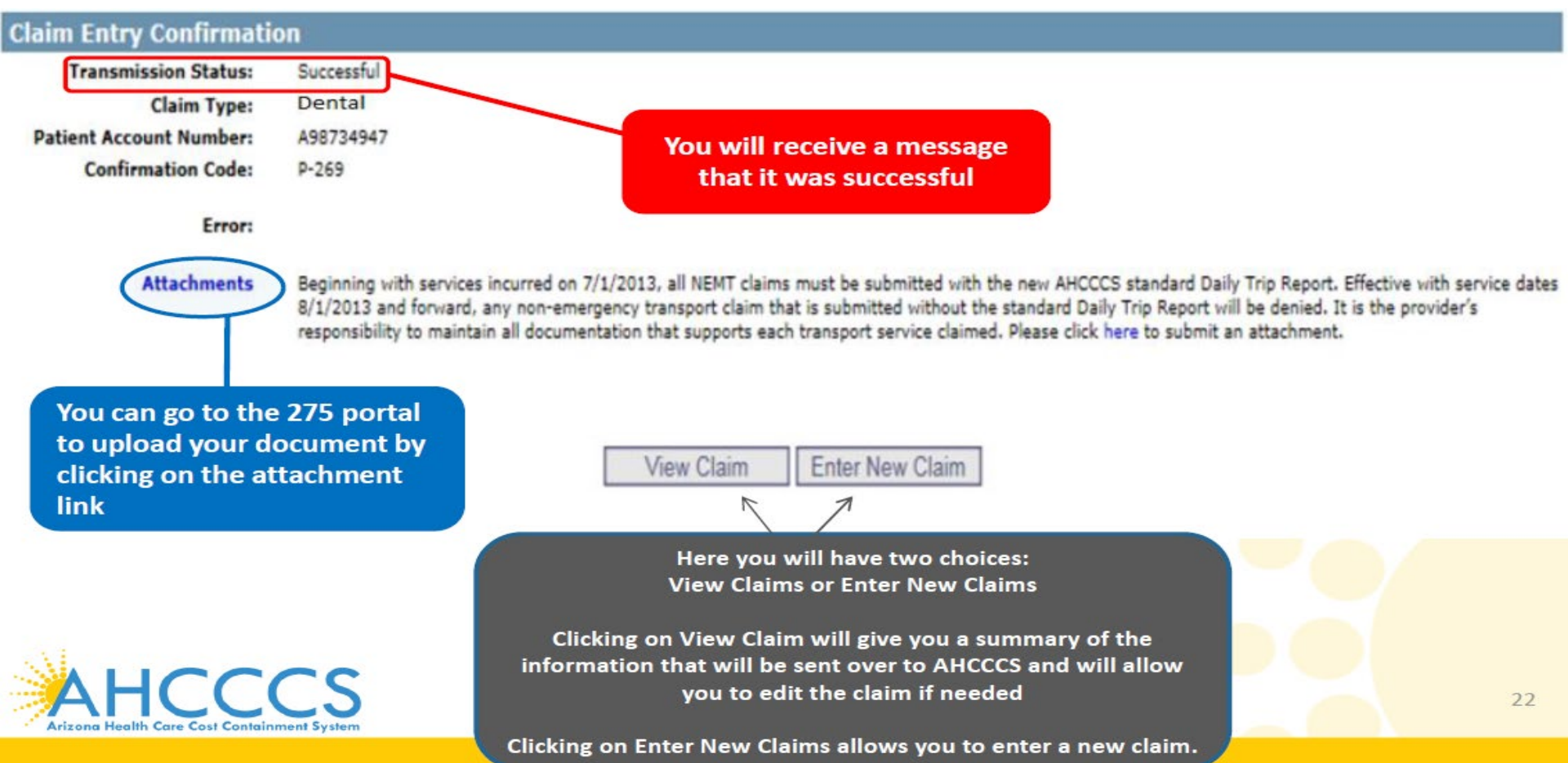

### Service Line Screen Overview

| Enter th | ie diagno | osis witl | hout the |
|----------|-----------|-----------|----------|
|----------|-----------|-----------|----------|

| Dental Claim Submission                                                            | dec                              | cimal here                |                                                    |
|------------------------------------------------------------------------------------|----------------------------------|---------------------------|----------------------------------------------------|
| Note: Effective 10/1/15, you must select ICD-10                                    |                                  |                           | Help<br>* Indicates a required field.              |
| Submitter Providers Patient/Subscriber Other Payer Attachments                     | Tooth Status Claim               | Information Service Lines |                                                    |
| Diagnosis Codes(Relate Items Principal, 1,                                         | 2, or 3 by line to the Diag      | gnosis Code Pointer)      |                                                    |
| *** Standard: O ICD-9 O ICD-10 Principal Diagnosi                                  | ; Code:                          | Other Diagnosis Codes: 1  | 2 3                                                |
| Universal National Tooth Designation System                                        |                                  |                           |                                                    |
| Servi                                                                              | ce Line                          |                           |                                                    |
| * Service Date:                                                                    | ignosis Code Pointers: Principal | 1 1 2 3 3 C               |                                                    |
| * Feei \$                                                                          | Place of Service:                |                           |                                                    |
| * ADA Procedure Code: Information is Line                                          | Item Control Number:             |                           | Y                                                  |
| ADA Modifier Codes: 1 2 3 4 entered here. Oral Cav                                 | ity Designation Codes: 1 2       | 3 4 5                     |                                                    |
|                                                                                    |                                  |                           |                                                    |
|                                                                                    |                                  |                           |                                                    |
| *Other Davan Dimany ID                                                             | Bracedure Code/Ouslifier         |                           | lick on the                                        |
| **Medicases Daid Amount 6                                                          |                                  |                           |                                                    |
| Other Adjustment(a):         Medicare Deductible \$         Medicare Consurance \$ |                                  | °                         | aropdown                                           |
| Date Claim Paid: Other Payer Medicare Other Adjustments                            | ]                                |                           | and select                                         |
| **Rendering Provider: Taxonomy Code Last/Organization Name                         |                                  | <b>∼</b> t                | he place of                                        |
| First Name NPI Commer                                                              | cial #                           |                           | service                                            |
| Enter the following:                                                               | dd                               | $\sim$                    |                                                    |
| Service Date                                                                       | uu                               | ** All or none of t       | the information is required for the line or group. |
|                                                                                    |                                  | ***                       | * Required ONLY if diagnosis codes are entered.    |
| ADA Procedure                                                                      | W                                | hen done, click the AD    | D button this will clear                           |
| Codo                                                                               | the the                          | e screen and allow you    | to enter a new service                             |
| Save Su                                                                            | lin                              | e if applicable, the firs | t service line you added                           |
|                                                                                    | wi                               | ill appear at the botton  | n of the screen                                    |

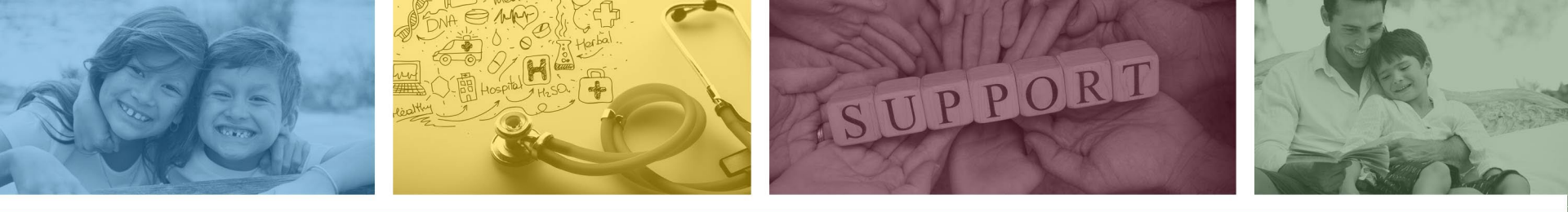

# DFSM Provider Education and Training Unit

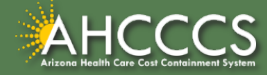

# **DFSM Provider Education and Training**

The AHCCCS Provider Training Unit can assist providers with the following:

- AHCCCS Online Provider Portal Training:
  - How to submit and status claims and prior authorization using the AHCCCS Online Provider Portal;
- How to use the Transaction Insight Portal (for the submission of accompanying documentation);
- Provide clarification on AHCCCS policies and system updates;
- Changes to the program; and
- Other details.

For training requests please contact the DFSM Provider Training Team at **ProviderTrainingFFS@azahcccs.gov** 

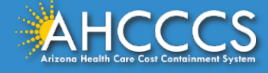

## **DFSM Provider Education and Training**

**Note:** The provider training and medical coding teams cannot instruct providers on how to code or bill for a particular service. For example, questions regarding the use of modifiers, billing combination of codes, place of service etc., should be directed to your organization's coder/biller for guidance.

**Note:** Questions regarding the processing of claims by the AHCCCS Complete Care (ACC) Health Plans should be directed to the appropriate ACC Health Plan.

#### Who to contact?

- Questions on AHCCCS Fee-for-Service rates email <u>FFSRates@azahcccs.gov</u>
- Questions on AHCCCS Coding email: <u>CodingPolicyQuestions@azahcccs.gov</u>

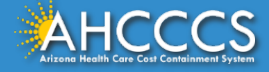

## Need Help!

If you need assistance with the following:

Questions about warrants, paper EOBs, or EFTs please contact the Division of Business & Finance (DBF) at <u>ahcccswarrantinguiries@azahcccs.gov</u> or call (602) 417-5500. Hours: 10:00 AM – 4:00 PM Arizona Time.

To check the status of your EFT, please email the Division of Business & Finance (DBF) at ahcccsfinanceeft@azahcccs.gov

Questions related to electronic transactions or to request an ERA transaction setup email <u>servicedesk@azahcccs.gov</u> or contact (602) 417-4451. Hours: 7:00 AM – 5:00 PM Arizona Time.

Providers should use the AHCCCS Online website as the first step in checking the status of the prior authorizations and claims. Our Provider Services representatives are skilled to provide help to many *basic* prior authorization and claims questions. To reach **Provider Services call (602) 417-7670.** 

Provider Services Call Center Operation Hours: Monday-Friday from 7:30 A.M. - 5:00 P.M.

Providers should not call the Provider Services if they have questions on rates, CPT/HCPCS codes and modifiers, billing questions, the address a check was mailed to, and payment details for approved claims. Providers should refer to the AHCCCS Website Plans/Providers for more information.

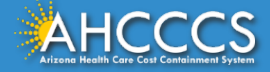

## **Policy Information**

AHCCCS FFS Provider Billing Manual:

<u>https://www.azahcccs.gov/PlansProviders/RatesAndBilling/FFS/providermanual.html</u>

AHCCCS IHS/Tribal Provider Billing Manual:

• <u>https://www.azahcccs.gov/PlansProviders/RatesAndBilling/ProviderManuals/IHStriba</u> <u>lbillingManual.html</u>

#### **AHCCCS Medical Policy Manual**

• <a href="https://www.azahcccs.gov/shared/MedicalPolicyManual/">https://www.azahcccs.gov/shared/MedicalPolicyManual/</a>

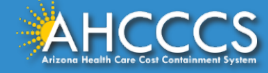

# Thank You.

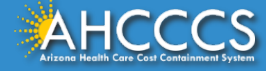